| UFMG<br>UNIVERSIDADE FEDERAL<br>DE MINAS GERAIS                     | PROCEDIMENTO OPERACION<br>Recepção da Dir | AL PADRÃO – POP<br>retoria       | POP 06 |
|---------------------------------------------------------------------|-------------------------------------------|----------------------------------|--------|
| Elaborado por: Aline Gonçalves Coelho                               |                                           | Data de Criação:<br>23/04/2020   |        |
| Aprovado por: Leonardo David Tuffi Santos                           |                                           | Data de Aprovação:<br>25/04/2020 |        |
| Revisado por: Aline Gonçalves Coelho<br>Leonardo David Tuffi Santos |                                           | Data da Revisão:<br>09/02/2021   |        |
| AREA EMITENTE: Recepção da D                                        | iretoria                                  | •                                |        |
| ASSUNTO: Lançamento de Di                                           | ária no SCDP                              |                                  |        |

### 1 Objetivo

Orientar os usuários com o perfil de Solicitante de Viagem, quanto aos procedimentos operacionais para a criação de um afastamento a serviço da Administração Pública Federal Direta, Autárquica e Fundacional, no país ou exterior, utilizando o Sistema de Concessão de Diárias e Passagem – SCDP.

# 2 Abrangência

Este POP restringe-se aos servidores cadastrados no SCDP do Instituto de Ciências Agrárias da Universidade Federal de Minas Gerais, *Campus* Montes Claros (ICA- UFMG).

## 3 Divulgação

Este POP é divulgado para todos os servidores do ICA.

## 4 Procedimento

O Lançamento de Diárias no SCDP deve ser feito com antecedência mínima de 15 (quinze) dias do início da viagem, nos casos de transporte aéreo, ou 5 (cinco) dias úteis, para os demais casos. No caso de necessidade do serviço ou por convocação de órgãos superiores, excepcionalmente, o lançamento poderá ser realizado com a antecedência mínima exigida, desde que devidamente justificado.

- 1. Acessar o link https://www2.scdp.gov.br/novoscdp/home.xhtml;
- 2. Preencher os campos CPF e Senha, e clicar em "Avançar";
- 3. Colocar o mouse sobre a aba "Solicitação" e, em seguida, clicar em "Cadastrar/Alterar Viagem";
- 4. Clicar no botão "Novo";
- 5. Informar o CPF do viajante e clicar no botão "Pesquisar";
- 6. Conferir e completar as informações pessoais do viajante. Em seguida, clicar no botão "Salvar";
- 7. Selecionar a aba "Roteiros" e clicar no botão "Novo";
- 8. Informar as cidades de origem e destino;
- 9. Informar as datas de início e fim da viagem;
- 10. Selecionar o meio de transporte;
- 11. Assinalar o campo "Adicional de Deslocamento", nos casos de viagens com transporte aéreo ou rodoviário.

| UFMG<br>UNIVERSIDADE FEDERAL<br>DE MINAS GERAIS                     | PROCEDIMENTO OPERACIONAL PADRÃO – POP<br>Recepção da Diretoria |                                  | POP 06 |
|---------------------------------------------------------------------|----------------------------------------------------------------|----------------------------------|--------|
| Elaborado por: Aline Gonçalves Co                                   | elho                                                           | Data de Criação:<br>23/04/2020   |        |
| Aprovado por: Leonardo David Tuffi Santos                           |                                                                | Data de Aprovação:<br>25/04/2020 |        |
| Revisado por: Aline Gonçalves Coelho<br>Leonardo David Tuffi Santos |                                                                | Data da Revisão:<br>09/02/2021   |        |
| AREA EMITENTE: Recepção da D                                        | iretoria                                                       |                                  |        |
| ASSUNTO: Lançamento de Di                                           | ária no SCDP                                                   |                                  |        |

- 12. Informar a data e hora do início da missão;
- 13. Selecionar o projeto e o favorecido no campo "Recursos da Viagem para Passagens";
- 14. Informar se há "Condições/Restrição para este trecho";
- 15. Em seguida, clicar no botão "Confirmar".
- 16. Ainda na aba "Roteiros", clicar novamente no botão "Novo", para incluir o trecho de retorno;
- 17. Selecionar a opção "Retorno";
- 18. Informar os dados referentes ao retorno;
- 19. Selecionar o projeto e o favorecido, no campo "Recursos da Viagem para Passagens";
- 20. Clicar no botão "Confirmar";
- 21. Clicar na aba "Complemento";
- Responder as duas perguntas iniciais (Viagem em grupo, mais de 10 pessoas? Curso de formação ou aperfeiçoamento ministrado por escola do governo?);
- 23. Selecionar o motivo da viagem;
- 24. Inserir a descrição do motivo da viagem, no campo correspondente;
- 25. Inserir, no campo correspondente, uma justificativa, caso a viagem seja no final de semana;
- 26. Informar a "Justificativa para Viagem Urgente", se for o caso. (Viagem Urgente: PCDP encaminhada para emissão do bilhete de passagem fora do prazo regimental necessário para garantir que a compra dos trechos ocorra com antecedência mínima de 15 (quinze) dias da data prevista para o início da viagem);
- 27. Informar a "Justificativa para Viagem com despesa e período superior a dez dias contínuos", se for o caso;
- 28. Selecionar o projeto e o favorecido, no campo "Recursos da Viagem para Diárias Nacionais";
- 29. Clicar no botão "Salvar".
- 30. Em seguida, clicar no botão "Anexos" e anexar os documentos comprobatórios da viagem (Formulário de Proposta de Concessão de Diárias e Passagens, Convocação, Convite, Programação do Evento, Termo de Renúncia de Diárias e Passagens, Formulário de Justificativa para a Autoridade Superior e outros);
- 31. Clicar na aba "Resumo" e conferir o roteiro da viagem;
- 32. Clicar no botão "Encaminhar";
- 33. Incluir a tela do PCDP, como documento externo, no processo SEI.
- 34. Incluir um documento/tabela no processo SEI, identificando os seguintes servidores: proposto, demais propostos da mesma viagem (quando houver), proponente, ordenador de despesas, aprovador da prestação de contas. Tal documento poderá ser consultado antes da aprovação da prestação de

| UFMG<br>UNIVERSIDADE FEDERAL<br>DE MINAS GERAIS                     | PROCEDIMENTO OPERACION<br>Recepção da Dir | AL PADRÃO – POP<br>retoria       | POP 06 |
|---------------------------------------------------------------------|-------------------------------------------|----------------------------------|--------|
| Elaborado por: Aline Gonçalves Coelho                               |                                           | Data de Criação:<br>23/04/2020   |        |
| Aprovado por: Leonardo David Tuffi Santos                           |                                           | Data de Aprovação:<br>25/04/2020 |        |
| Revisado por: Aline Gonçalves Coelho<br>Leonardo David Tuffi Santos |                                           | Data da Revisão:<br>09/02/2021   |        |
| AREA EMITENTE: Recepção da D                                        | iretoria                                  |                                  |        |
| ASSUNTO: Lançamento de Di                                           | ária no SCDP                              |                                  |        |

contas no SCDP, a fim de evitar que o aprovador de despesas tenha participado da viagem.

### 5 Base Legal

Art. 58 e 59 da Lei 8.112/1990, de 11 de dezembro de 1990;

Decreto nº 3.184/1999, de 27 de setembro de 1999;

Decreto nº 3.643/2000, de 26 de outubro de 2000;

Decreto nº 5.992/2006, de 19 de novembro de 2006;

Decreto nº 10.193/2019, de 27 de dezembro de 2019;

Instrução Normativa MP nº 3, de 11 de Fevereiro de 2015;

Portaria MEC nº 2.227/2019, de 31 de dezembro de 2019;

Portaria UFMG nº 242/2020, de 16 de janeiro de 2020.

## 6 Bibliografia

BRASIL, Ministério do Planejamento, Orçamento e Gestão. Manual Operacional de Concessão de Diária e Passagens – SCDP. Brasilia: [Ministério da Saúde], 2015.

Tutorial Solicitante de Viagem e Passagem, disponível em: <u>https://demonstra.serpro.gov.br/tutoriais/scdp\_solicitantes/html/demo\_5.html</u>, acesso em 05 de fevereiro de 2021.

Base de Conhecimento do SEI Pessoal: Viagem no país, diponível em: <u>https://sei.ufmg.br/sei</u>, acesso em: 05 de fevereiro de 2021.